## Closures (Exit Screen)

Ineligible (08)/Not Rehabilitated (28)/Exited from Eligibility or Plan (30)

- Exit Status defaulted to Draft until ready to make final
- Event VR exited before eligibility
- Date of Exit Date exiting from program
- Type of Exit Drop down box (see link for reference) <u>Closure Type</u> <u>Definitions</u>
- Reason for Exit Drop down box (see link for reference) <u>Reason for</u> <u>Closure</u>
- Consultation: Select the activities completed with the client (only some will apply for one that is ineligible)
- Rationale for any Consultation items not completed: Type in reasons for those listed above were not completed.
- Rationale for Ineligibility or Case Exit: Type brief reason as to why not eligible for IDB VR services (more to come here)
- Monthly Public Support at Exit Select all that apply
- Medical Insurance Coverage at Exit Select all that apply
- Primary Source of Support at Exit Drop down box choose one

### Rehabilitated (26)

# STOP – Employment screen must be updated prior to exit screen

- Exit Status defaulted to Draft until ready to make final
- Event VR exited Rehabilitated
- Date of Exit Date exiting from program
- Type of Exit Drop down box (see link for reference) <u>Closure Type</u> <u>Definitions</u>
- Reason for Exit Drop down box (see link for reference) <u>Reason for</u> <u>Closure</u>
- Consultation: Select the activities completed with the client

- Rationale for any Consultation items not completed: Type in reasons for those listed above were not completed.
- Compatibility: Select all that apply for successful closure compatibility
- Rationale for any Compatibility items not completed
- Significant Services provided contributing to the Employment Outcome
- Benefits Package Available yes or no
- Monthly Public Support at Exit Select all that apply
- Medical Insurance Coverage at Exit Select all that apply
- Primary Source of Support at Exit Drop down box choose one

#### **Program Note**

- Closure 26 Case Note Template
- <u>Closure 28 Case Note Template</u>

#### **Closure Letter**

- Program Documents
- Letter Generation
- Edit Letter (as needed)
- Save

#### Send Work Request to Lynnette

#### Move from Draft to Final